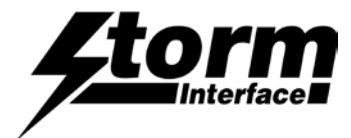

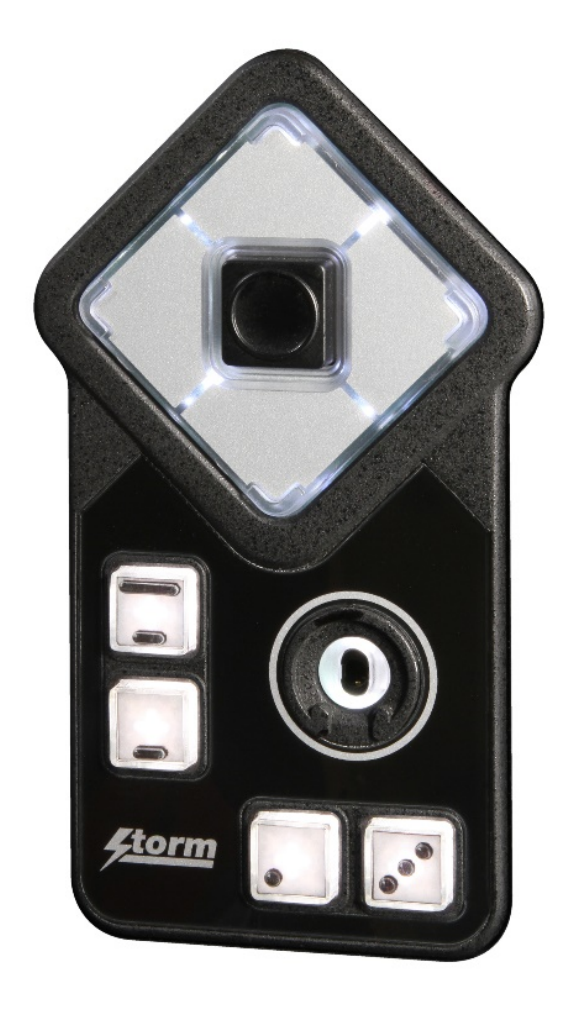

# Windows Utility2System Requirements2Installation3Using the Utility5Bluetooth Settings12Change History17

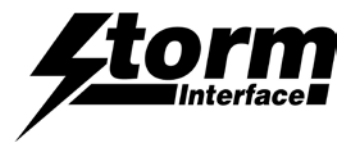

# **System Requirements**

The utility requires .NET framework to be installed on the PC and will communicate over the same USB connection but via the HID-HID data pipe channel, no special drivers are required.

#### Compatibility

| Windows 11 | $\checkmark$ |
|------------|--------------|
| Windows 10 | $\checkmark$ |

The utility can be used to configure the product to

- Select Code Table
- LED brightness (0 to 9)
- Test AudioNav
- Create customised keypad table
- Configure Bluetooth settings
- Reset to factory default
- Load Firmware

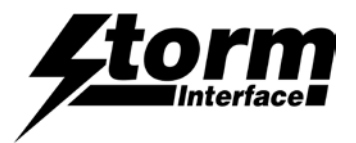

# Installing the Configuration Utility

To install the Configuration Utility download from <u>www.storm-interface.com/downloads</u>, double click on the downloaded .exe file and the Setup Wizard will launch

| 😸 StormAudioNavUtility                                                                                                    |                                                  | 闄 St        | ormAudioNavUtility                                                                                                    |                                                                                                    |                                                                                                    | x     |
|----------------------------------------------------------------------------------------------------|--------------------------------------------------|-------------|----------------------------------------------------------------------------------------------------|----------------------------------------------------------------------------------------------------|----------------------------------------------------------------------------------------------------|-------|
| Welcome to the StormAudioNavUtility Setup<br>Wizard                                                                                                    |                                                  | Li          | cense Agreemen                                                                                                    | t                                                                                                    |                                                                                                    |       |
| The installer will guide you through the steps required to install StormAudioNavUtility on your computer.                                                                                                    |                                                  | Ple         | ase take a moment to r<br>ow, click "I Agree", ther                                                                                                    | read the license agreement now<br>n "Next". Otherwise click "Cance                                                                                                    | <ul> <li>If you accept the t<br/>el".</li> </ul>                                                                   | terms |
| WARNING: This computer program is protected by copyright law<br>international treaties. Unauthorized duplication or distribution of t<br>any portion of it, may result in severe civil or criminal penalties, a<br>prosecuted to the maximum extent possible under the law.<br>Cancel < Back | v and<br>his program, or<br>nd will be<br>Next > | C<br>C<br>C | <ul> <li>Iser License Agree</li> <li>Iotice for the Storm</li> <li>ereafter referred to</li> <li>1. This Storm Intr<br/>Agreement (he<br/>agreement for<br/>contained. The<br/>software, digita</li> <li>I Do Not Agree</li> </ul> | ment and Intellectual Prop<br>Interface Keypad Configu<br>o as the "Software Product<br>erface Software Product Use<br>ereafter referred to as the "UL<br>the Software Product in whice<br>a Software Product includes of<br>al images and associated me<br>I Agree<br>Cancel < Be | erty Rights<br>ration Utility<br>t".<br>r License<br>A") is a legal<br>th this ULA is<br>computer<br>tota, printed |       |

Click on "Next"

#### Select "I Agree" and Click on "Next"

| 😸 StormAudioNavUtility                                                                                                    | 🙀 StormAudioNavUtility                                                   |
|----------------------------------------------------------------------------------------------------|--------------------------------------------------------------------------|
| Select Installation Folder                                                                                                    | Confirm Installation                                                     |
| The installer will install StormAudioNavUtility to the following folder.                                                                                                    | The installer is ready to install StormAudioNavUtility on your computer. |
| To install in this folder, click "Next". To install to a different folder, enter it below<br>or click "Browse".<br>Eolder:<br>C:\Program Files (x86)\Storm Interface\StormAudioNav<br>Disk Cost<br>Install StomAudioNavUtility for yourself, or for anyone who uses this computer: | Click "Next" to start the installation.                                  |
| Everyone                                                                                                    |                                                                          |
| © Just me                                                                                                    |                                                                          |
| Cancel < Back Next>                                                                                                    | Cancel Cancel Next>                                                      |
|                                                                                                    |                                                                          |
| Select if you would like to install for just you or                                                                                                    |                                                                          |

Click on "Next" to confirm.

The content of this communication and/or document, including but not limited to images, specifications, designs, concepts and information is confidential and is not to be used for any purpose or disclosed to a third party without the express and written consent of Keymat Technology Ltd., Copyright 2018. All rights reserved.

everyone and select location if you do not want

to install at default location. Then click on "Next"

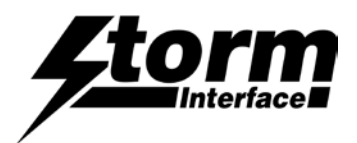

The "Disk Cost" shows available space at your chosen folder. The program requires 10MB of space.

| B StormAudioNavUtility  | udioNavUtility   |           |
|-------------------------|------------------|-----------|
|                         | <b>,</b>         |           |
| StormAudioNavUtility is | being installed. |           |
| Please wait             |                  |           |
|                         |                  |           |
|                         |                  |           |
|                         |                  |           |
|                         |                  |           |
|                         | Cancel < B       | ack Next> |

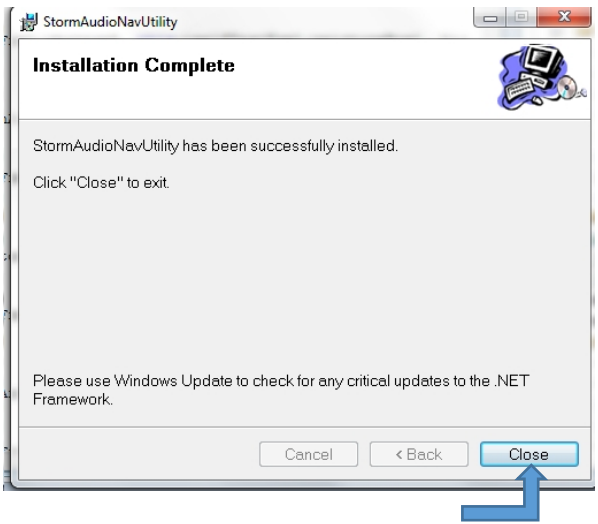

Click on "Close" for successful installation.

A shortcut will be installed on your desktop.

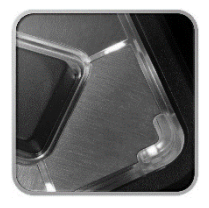

Double-click this to start the Utility and the following screen will appear. If an AudioNav EF device is connected it will be detected automatically and the details displayed in the blue panel at the top

| Storm AudioNav-EF Configuration Utility                                                    |                                                                          |                                             |
|--------------------------------------------------------------------------------------------|--------------------------------------------------------------------------|---------------------------------------------|
| File Help                                                                                  |                                                                          |                                             |
| Storm Au                                                                                   | udioNav-EF Configur                                                      | ration Utility                              |
| Scan         Device Connecte           For         Code Table Load           Serial Number | d AudioNav-EF Firm<br>ed Default Table<br>12345678 Jack Status :Jack OUT | ware Version - V3.0<br>HV Status : VERTICAL |
| Default Table                                                                              | TouchLess Settings                                                       | Test AudioNav-EF                            |
| ZONE1 Brightness - 0 ~                                                                     | ZONE2 Brightness - 9 v                                                   | ZONE3 Brightness - 0 v                      |
| ZONE1 Brightness - 9 V                                                                     | ZONE2 Brightness - 9 v                                                   | ZONE3 Brightness - 9 v                      |
| Customise Code<br>Table                                                                    | Reset From<br>Configuration File                                         | Save Changes                                |
| Update AudioNav-EF<br>Firmware                                                             | Reset To Factory<br>Default                                              | Exit                                        |

| ntertace                                                      |                                                                              |                                              | 3 |
|---------------------------------------------------------------|------------------------------------------------------------------------------|----------------------------------------------|---|
| Ile Help Storm A                                              | udioNav-EF Configu                                                           | ration Utility                               |   |
| Scan<br>For<br>Device Conne<br>Code Table Lo<br>Serial Number | cted AudioNav-EF Fir<br>aded Default Table<br>12345678 Jack Status :Jack OUT | mware Version - V3.0<br>HV Status : VERTICAL |   |
| Default Table                                                 | TouchLess Settings                                                           | Test AudioNav-EF                             |   |
| ZONE1 Brightness - 0 v                                        | ZONE2 Brightness - 9 v                                                       | ZONE3 Brightness - 0                         | · |
| Jack IN Configuration ZONE1 Brightness - 9                    | ZONE2 Brightness - 9 ~                                                       | ZONE3 Brightness - 9                         | · |
| Customise Code                                                | Reset From                                                                   | Save Changes                                 |   |

Default

The following functions are available and will be described on the following pages :-

Select a Code table

Create a customised code table

Firmware

Change the LED brightness

Test the AudioNav EF

Update the Firmware

Reset the AudioNav EF to factory defaults

**Configure Bluetooth Touchless settings** 

Reset the AudioNav EF from a saved configuration

The content of this communication and/or document, including but not limited to images, specifications, designs, concepts and information is confidential and is not to be used for any purpose or disclosed to a third party without the express and written consent of Keymat Technology Ltd., Copyright 2018. All rights reserved.

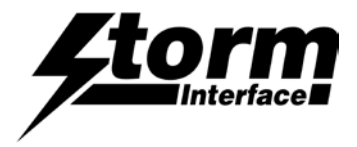

# Select a Code Table

The user can select from three tables:

|                            | FAC   | TORY DEFAULT     |     | ALTERNATE<br>CODE TABLE | CUSTOMISED<br>CODE TABLE                |
|----------------------------|-------|------------------|-----|-------------------------|-----------------------------------------|
| Function                   | Hex   | USB Description  | Hex | USB Description         | Set initially to the<br>factory default |
| Right                      | 0x4F  | Right Arrow      |     |                         | values                                  |
| Left                       | 0x50  | Left Arrow       |     |                         |                                         |
| Down                       | 0x51  | Down Arrow       |     |                         |                                         |
| Up                         | 0x52  | Up Arrow         |     |                         |                                         |
| Select                     | 0x28  | Enter            |     |                         |                                         |
| Jack IN                    | 0x6A  | F15              |     |                         |                                         |
| Jack OUT                   | 0x6B  | F16              |     |                         |                                         |
| Increase<br>Volume         | 01 02 | Windows          |     |                         |                                         |
| Decrease<br>Volume         | 01 04 | Multimedia Codes |     |                         |                                         |
| Increase<br>Playback Speed | 0x72  | F23              |     |                         |                                         |
| Reduce<br>Plavback Speed   | 0x73  | F24              |     |                         |                                         |

Once a table has been selected then the keypad will hold that configuration unless it is disconnected.

Once the keypad has been disconnected that configuration will be lost unless you save the configuration in memory by clicking on "Save Changes"

|    | Storm AudioNav-EF Configuration Utility                            |                                                                                                    |
|----|--------------------------------------------------------------------|----------------------------------------------------------------------------------------------------|
|    | File Help                                                          |                                                                                                    |
|    | Storm Aud                                                          | ioNav-EF Configuration Utility                                                                                  |
|    | Scan<br>For Device Connected<br>Code Table Loaded<br>Serial Number | AudioNav-EF Firmware Version - V2.0<br>Customise Table<br>12345678 Jack Status : Jack IN HV Status : HORIZONTAL |
|    | Customise Table                                                    | Test AudioNav-EF                                                                                                |
| СТ | Alternate Table<br>Customise Table                                 | ZONE2 Brightness - 9 v                                                                                          |
|    | Jack IN Configuration                                              |                                                                                                    |
|    | ZONE1 Brightness - 9 v                                             | ZONE2 Brightness - 9 V                                                                                          |
|    | Customise Code<br>Table                                            | Reset Fro SAVE Save Changes                                                                                     |
|    | Lindete AudioNey EE                                                | Reset To Factory                                                                                                |

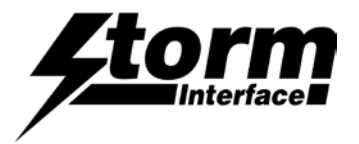

# **Create a Custom Code Table**

#### First select Customise Table

Note that Multimedia Control Codes (Vol Up / Down) are not available in Customised Table.

Please note: JACK IN/OUT and Horizontal/Vertical codes can also be customised.

|        | Storm AudioNav-EF Configuration Utility                            |                                                                      |                                                |
|--------|--------------------------------------------------------------------|----------------------------------------------------------------------|------------------------------------------------|
|        | File Help                                                          |                                                                      |                                                |
|        | Storm Aud                                                          | ioNav-EF Configu                                                     | ration Utility                                 |
|        | Scan<br>For Device Connected<br>Code Table Loaded<br>Serial Number | AudioNav-EF Firm<br>Customise Table<br>12345678 Jack Status :Jack IN | nware Version - V2.0<br>HV Status : HORIZONTAL |
|        | Customise Table                                                    |                                                                      | Test AudioNav-EF                               |
| SELECT | Alternate Table Customise Table Jack IN Configuration              | ZONE2 Brightness - 9 v                                               | ZONE3 Brightness - 0 v                         |
|        | ZONE1 Brightness - 9 v                                             | ZONE2 Brightness - 9 v                                               | ZONE3 Brightness - 9 v                         |
|        | Customise Code<br>Table                                            | Reset From<br>Configuration File                                     | Save Changes                                   |
|        | Update AudioNav-EF<br>Firmware                                     | Reset To Factory<br>Default                                          | Exit                                           |

Click on 'Customise Code table. The following will be displayed

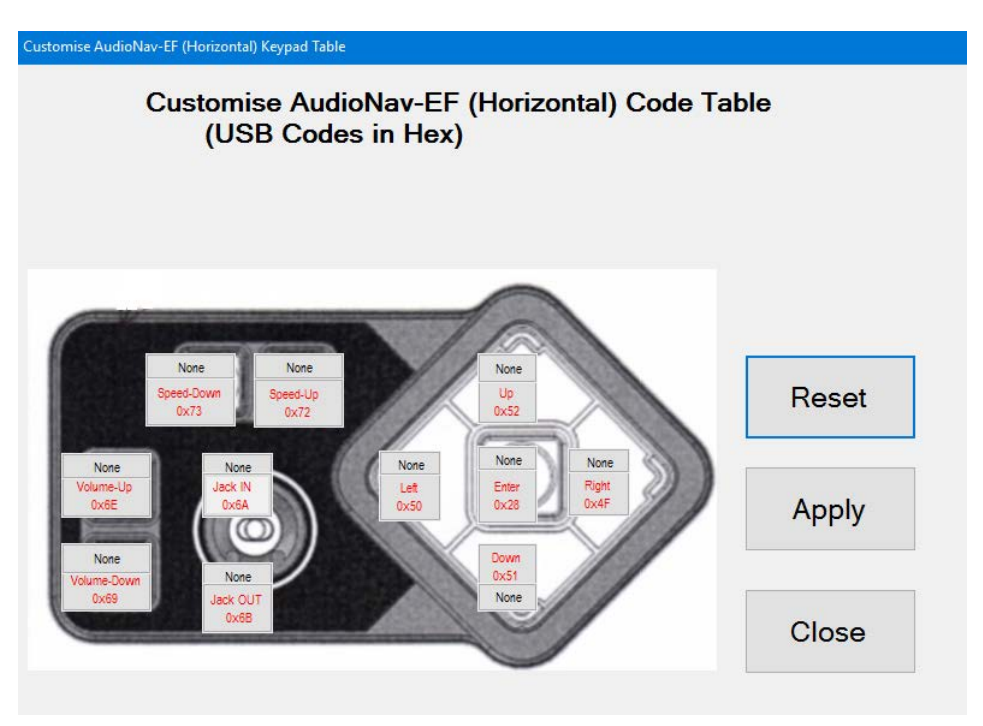

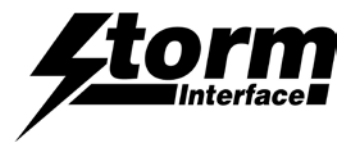

# **Choosing a USB Code**

The current customised code table will be displayed from memory on the keypad.

Attached to each key is another button ("NONE"),

this shows the modifier for each key.

To customize a key, click on the key and Key Code combo box will appear, with "Select Code"

The button colour will change to "Orange"

 Image: Constant of Constant of Cons

Customise AudioNav-EF (Horizontal) Code Table

(USB Codes in Hex)

Now press on the down arrow on the combo box: This will display all the codes that can be selected.

These codes are the ones defined by USB.org.

Once code is selected, the code will be displayed on the selected button.

In this example I have selected "e" and code is represented by 0x08 and button colour will change to Aqua.

Press the "Apply" button and the code will be sent to the AUDIONAV EF.

When you press key "Down" on keypad, "e" will be sent to the relevant application.

Customise AudioNav-EF (Horizontal) Keynad Table

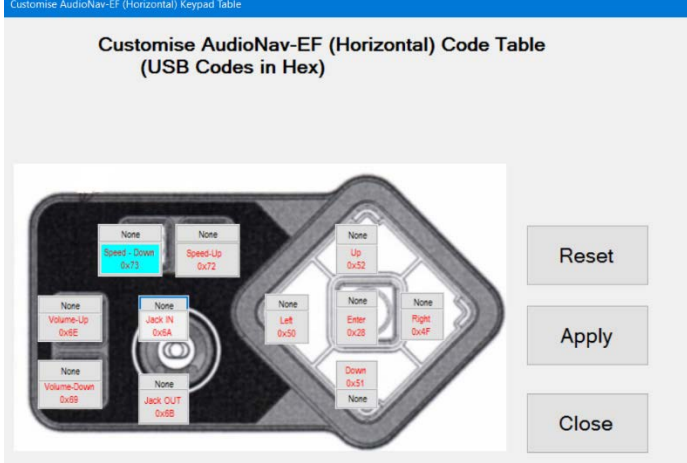

The content of this communication and/or document, including but not limited to images, specifications, designs, concepts and information is confidential and is not to be used for any purpose or disclosed to a third party without the express and written consent of Keymat Technology Ltd., Copyright 2018. All rights reserved.

0x00 j 0x00 j 0x00 k 0x07 l 0x10 m 0x11 n 0x12 o 0x12 o 0x13 p 0x14 q 0x15 r 0x16 s 0x17 t 0x16 s 0x17 t 0x18 w 0x18 w 0x18 x

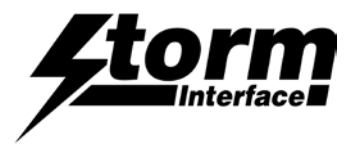

# Adding a modifier

Now if you wanted a "E" (uppercase) then you need to add a SHIFT modifier for that key. Click on the modifier button for that key.

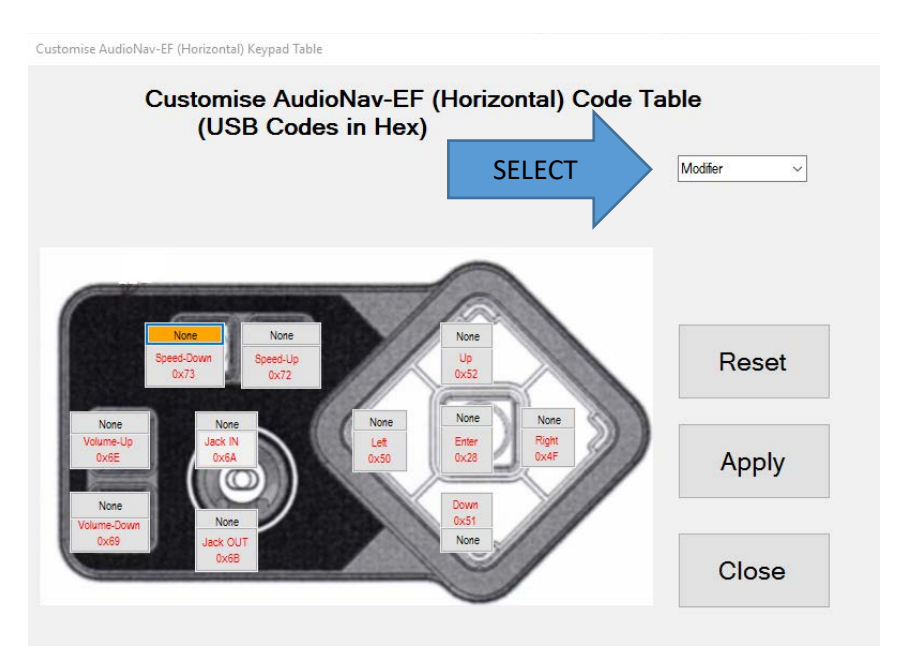

The background colour for modifier button will change to orange and modifier combo box will appear. Select down arrow key on modifier combo box and the following selection will be available:

- L SHT Left Shift
- L ALT Left Alt
- L CTL Left Ctrl
- L GUI Left Gui
- R SHT Right Shift
- R ALT Right Alt
- R CTL Right Ctrl
- R GUI Right Gui

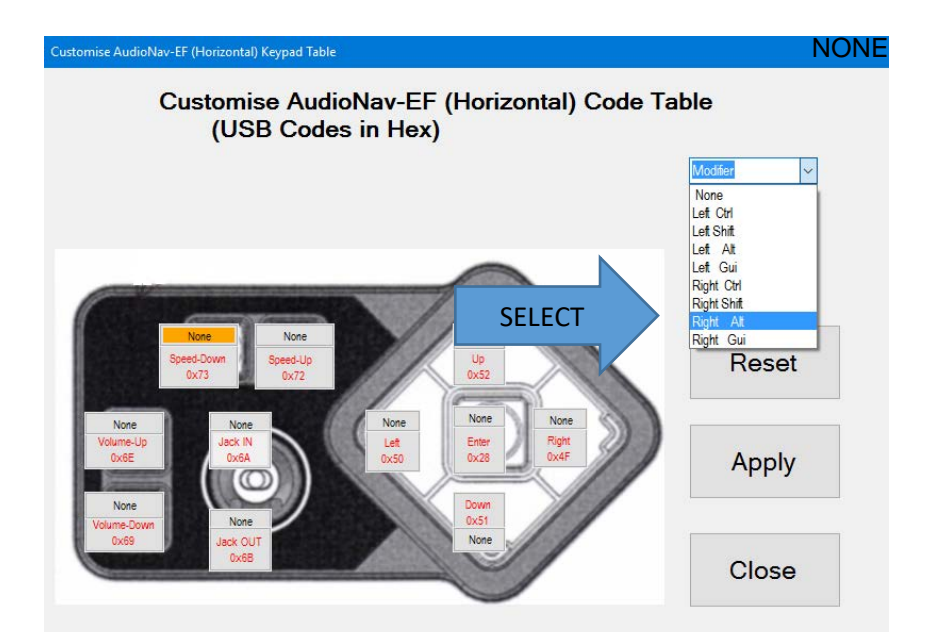

Select either L SHT or R SHT – I have selected R SHT.

The content of this communication and/or document, including but not limited to images, specifications, designs, concepts and information is confidential and is not to be used for any purpose or disclosed to a third party without the express and written consent of Keymat Technology Ltd., Copyright 2018. All rights reserved.

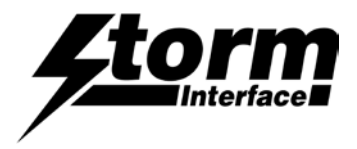

The R SHT modifier is now displayed on the button and background colour changed to grey. Now if you click on "Apply" and if successfully transferred then pressing "down" on keypad will display "E" (uppercase).

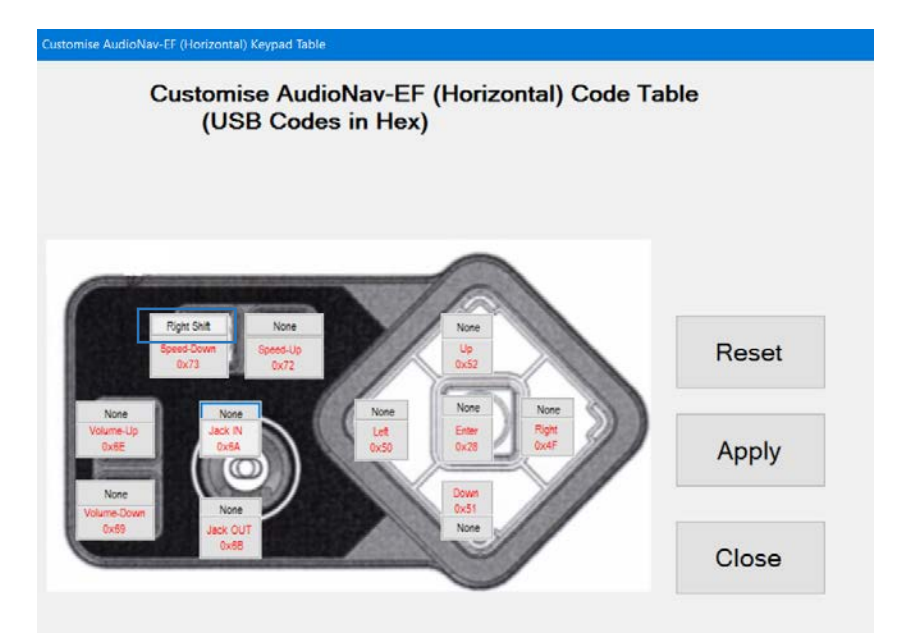

If you did not want the current setting then click on "Reset" then all buttons will revert to original coding and then click on "apply" to send this coding to AudioNav EF keypad.

"Close" will exit the customize form and return back to main screen.

|                      | Storm AudioNav-EF Configuration Utility                                                       |                                                                                                    |
|----------------------|-----------------------------------------------------------------------------------------------|----------------------------------------------------------------------------------------------------|
|                      | File Help                                                                                     |                                                                                                    |
|                      | Storm Aud                                                                                     | ioNav-EF Configuration Utility                                                                                 |
| Press "Save Changes" | Scan         Device Connected           For         Code Table Loaded           Serial Number | AudioNav-EF Firmware Version - V2.0<br>Customise Table<br>12345678 Jack Status :Jack IN HV Status : HORIZONTAL |
|                      | Customise Table   Jack OUT Configuration                                                      | Test AudioNav-EF                                                                                               |
|                      | ZONE1 Brightness - 0 v                                                                        | ZONE2 Brightness - 9 v ZONE3 Brightness - 0 v                                                                  |
|                      | Jack IN Configuration                                                                         |                                                                                                    |
|                      | ZONE1 Brightness - 9 🗸                                                                        | ZONE2 Brightness - 9 V ZONE3 Brightness - 9 V                                                                  |
|                      | PRESS TO SAVE                                                                                 | Save Changes                                                                                                   |
|                      | I able                                                                                        |                                                                                                    |
|                      | Update AudioNav-EF<br>Firmware                                                                | Reset To Factory<br>Default                                                                                    |

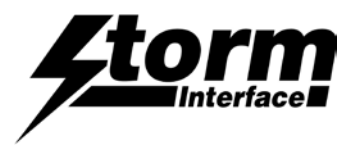

### **LED Brightness**

This will set the brightness of the LEDs. The selection is from 0 to 9.

LEDs in Audio Nav EF can be configured differently when the jack is in or out

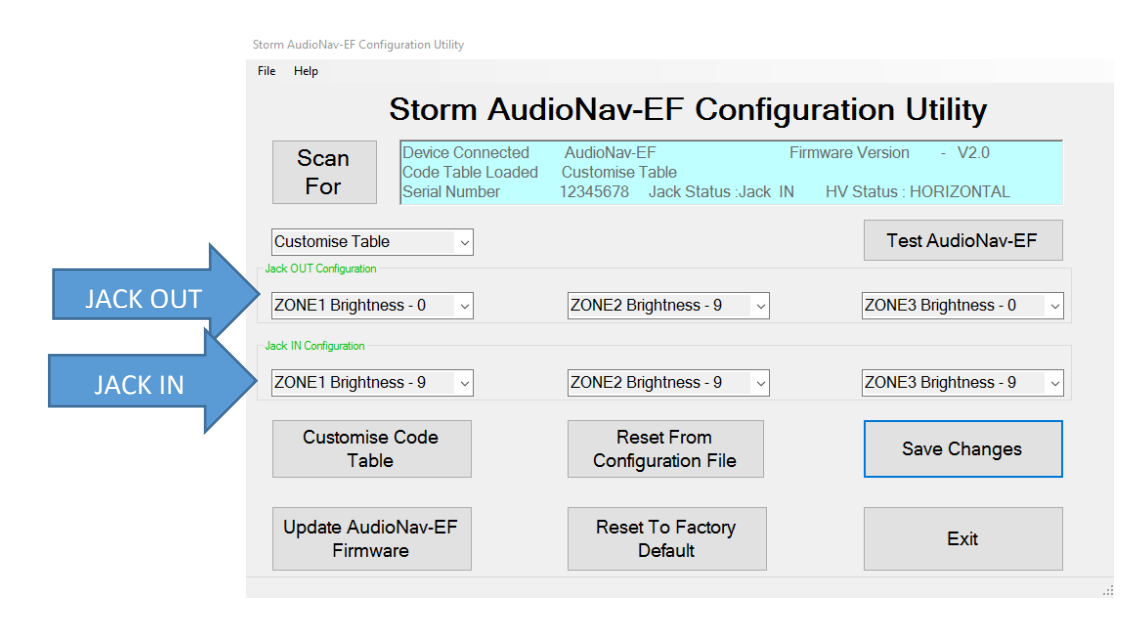

In addition, there are 3 separate lighting zones

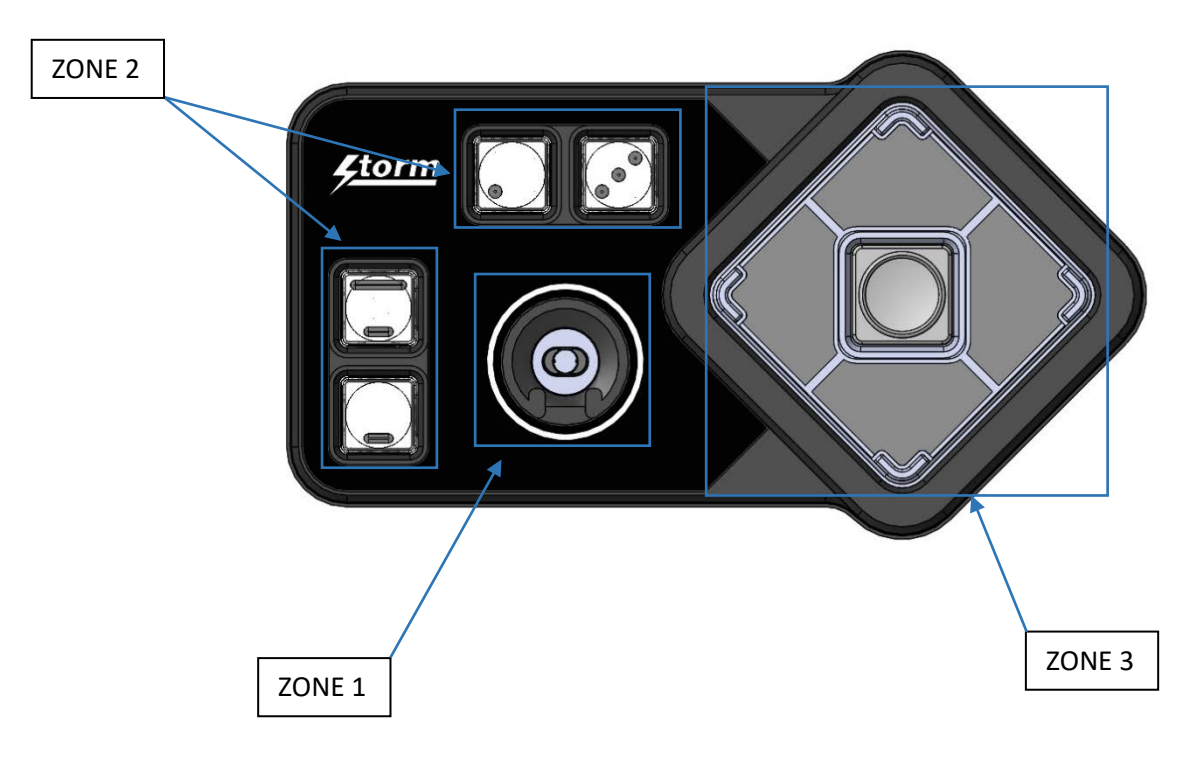

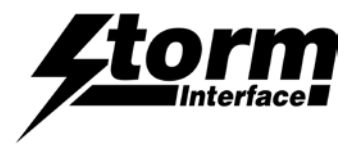

# AudioNav EF Config Utility

Yes

Yes

80

Odbm

10

STORM 003

AudioNav - Lands 🗸

 $\sim$ 

 $\sim$ 

 $\sim$ 

Cancel

Apply

Enable Bluetooth

Product Type

Trackpad

Power Level

Bluetooth Device Name

RSSI level range (dbm)

RSSI Disconnect Margin (dbm)

## **Touchless Settings**

If the AudioNav includes Bluetooth then with the utility you can :-.

- Enable / disable bluetooth functionality
- Rename the device this name appears when connecting.
- Product Type can be set to Landscape / Portrait
- Enable / disable Trackpad in the Touchless-CX app.
- Adjust the Bluetooth operation range

The Bluetooth range is set by a combination of

- Transmit power level (from the AudioNav)
- RSSI level (as seen in the Touchless-CX app)
- Signal strength drop (as seen in the Touchless-CX app).

The signal strength is monitored by the Touchless-CX app :-

- It looks for Storm Bluetooth devices
- If it detects one and the RSSI level is greater than the level set then it will connect
- It records the initial signal strength on connection
- The signal strength will decrease when the user walks away from the kiosk
- When the signal strength drops by the figure set in RSSI Disconnect margin and remains low for 10 seconds then the app will automatically disconnect.

The factory default settings give an effective range of 1.5m. They are as follows

| RSSI level range (for initia | l connection) 75 dbm | If you increase this figure (e.g to 85 dbm) the range will increase                                                          |
|------------------------------|----------------------|----------------------------------------------------------------------------------------------------|
| Transmit Power level         | 1.5 dbm              | If you increase this figure the range will increase                                                                          |
| RSSI Disconnect Margin       | 5 dbm                | If you increase this figure then you will need to<br>move further away from the kiosk to initiate<br>automatic disconnection |

If Bluetooth has been disabled then you can re-enable it without using the utility

- Press and hold for 5 sec the 3 buttons shown (Press and hold 1, then also 2, then also 3)
- The LEDs will flash to confirm Bluetooth is enabled

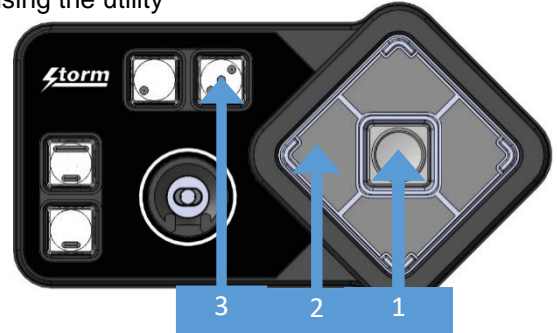

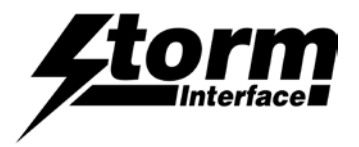

## **Test the AudioNav**

This will test all the functions :-.

- illumination dimming levels
- Key test
- Jack in/out
- H/V Switch
- Audio test

| orm AudioNav-EF Configuration Utility                            |                                                                            |                                                |
|------------------------------------------------------------------|----------------------------------------------------------------------------|------------------------------------------------|
| Storm A                                                          | udioNav-EF Configu                                                         | ration Utility                                 |
| Scan<br>For<br>Device Connect<br>Code Table Loa<br>Serial Number | ed AudioNav-EF Firr<br>ded Customise Table<br>12345678 Jack Status Jack IN | nware Version - V2.0<br>HV Status : HORIZONTAL |
| Customise Table                                                  | PRESS TO START TEST                                                        | Test AudioNav-EF                               |
| ZONE1 Brightness - 0                                             | ZONE2 Brightness - 9 v                                                     | ZONE3 Brightness - 0 v                         |
| ZONE1 Brightness - 9                                             | ZONE2 Brightness - 9 v                                                     | ZONE3 Brightness - 9 v                         |
| Customise Code<br>Table                                          | Reset From<br>Configuration File                                           | Save Changes                                   |
| Update AudioNav-EF<br>Firmware                                   | Reset To Factory<br>Default                                                | Exit                                           |

First test the audio (make sure it is set as the default audio device).

| Fest AudioNav-EF                                                                                                    |                    |     |       |  |
|----------------------------------------------------------------------------------------------------|--------------------|-----|-------|--|
| TEST AUDIONAV-EF                                                                                                    |                    |     |       |  |
| Testing Led                                                                                                    | LED                |     |       |  |
| Testing Led Brightness                                                                                                    | 0                  |     |       |  |
| Test Audio                                                                                                    | Play               |     |       |  |
|                                                                                                    |                    |     |       |  |
| Speed<br>Down Development<br>Volume Up<br>Volume<br>Down Development<br>Jack Out<br>Down Development<br>Jack Nut<br>Jack Nut | Let Select<br>Down | Rgt | Close |  |

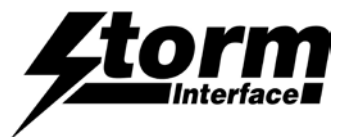

Now press each key on keypad, each key will light up on screen.

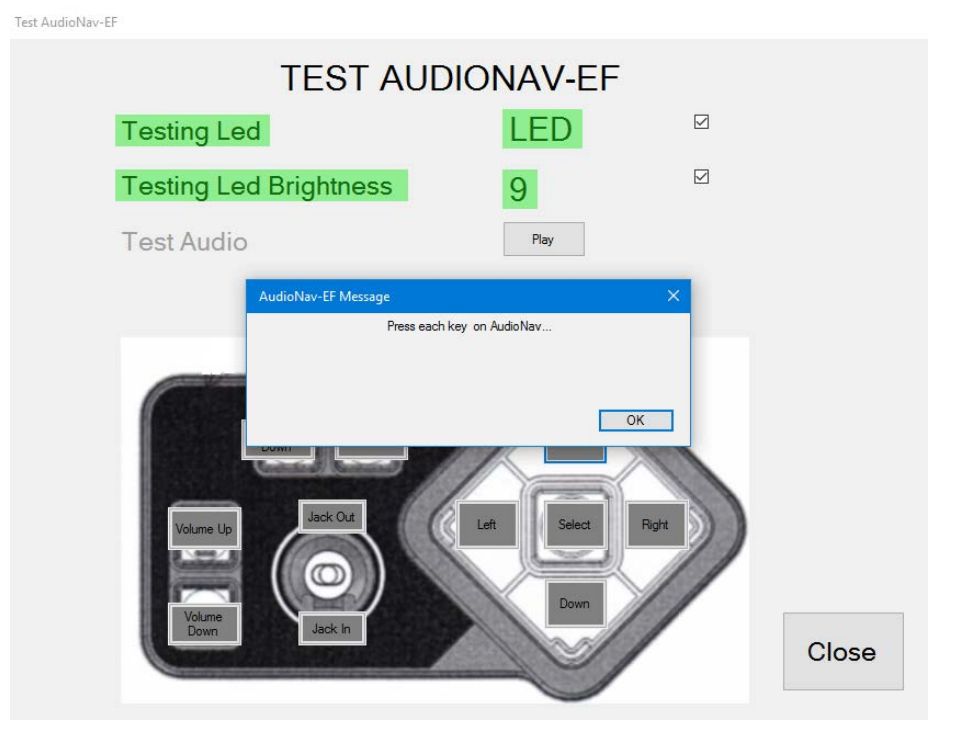

#### Press close when finished.

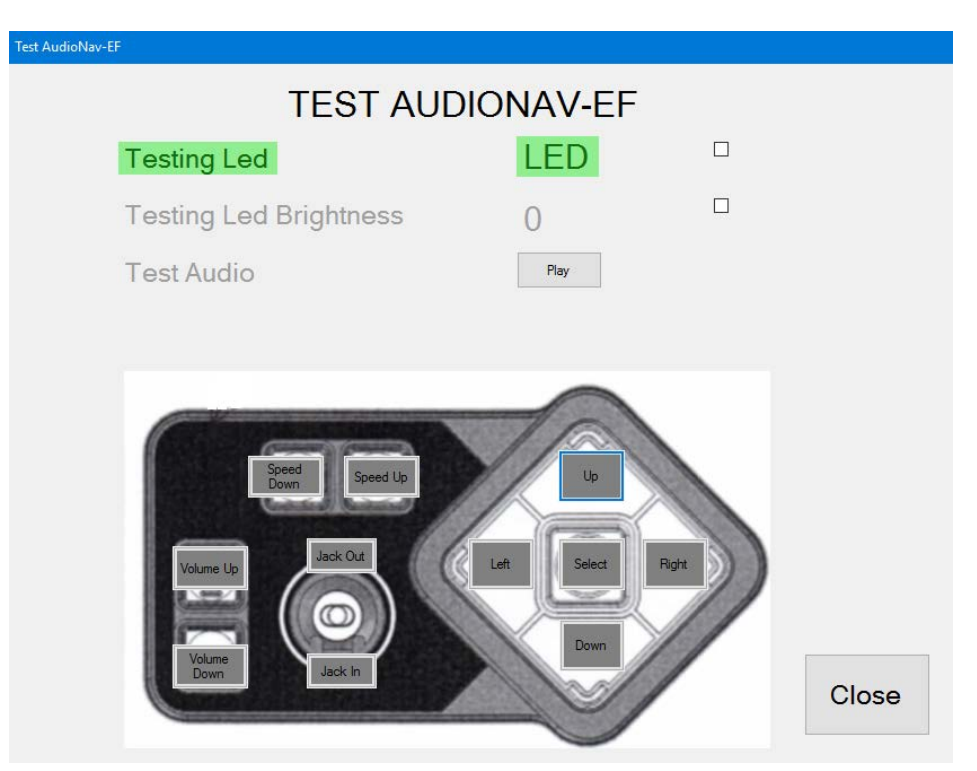

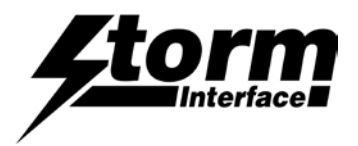

# Update the Firmware

| For                                               | Device Connected<br>Code Table Loade<br>Serial Number | J AudioNav-EF F<br>3d Customise Table<br>12345678 Jack Status :Jack IN                                        | irmware Version - V2.0<br>HV Status : HORIZONTAL                                                                                                    |
|---------------------------------------------------|-------------------------------------------------------|----------------------------------------------------------------------------------------------------|----------------------------------------------------------------------------------------------------|
| Customise T                                       | able 🗸                                                |                                                                                                    | Test AudioNav-EF                                                                                                    |
| ZONE1 Brigh                                       | ntness - 0 v                                          | ZONE2 Brightness - 9 v                                                                                        | ZONE3 Brightness - 0                                                                                                    |
| Jack IN Configuration                             | 1                                                     |                                                                                                    |                                                                                                    |
| ZONE1 Brigh                                       | ntness - 9 🗸 🗸                                        | ZONE2 Brightness - 9 v                                                                                        | ZONE3 Brightness - 9                                                                                                    |
| Custom<br>Ta                                      | nise Code<br>able                                     | Reset From<br>Configuration File                                                                              | Save Changes                                                                                                    |
| Update Ar<br>Firm                                 | udioNav-EF<br>nware                                   | Reset To Factory<br>Default                                                                                   | Exit                                                                                                    |
|                                                   |                                                       |                                                                                                    | Yes No                                                                                                    |
|                                                   |                                                       |                                                                                                    | and the second second sec |
|                                                   | Sto                                                   | rm AudioNav Firmware Upgrade                                                                                  |                                                                                                    |
| BROWSE for the file                               | Sto<br>Sto                                            | rm AudioNav Firmware Upgrade<br>ielect which firmware to download                                             | L In ave de                                                                                                    |
| BROWSE for the file<br>press UPGRADE              | Sto                                                   | orm AudioNav Firmware Upgrade<br>ielect which firmware to download<br>Select Firmware                         | •• Upgrade                                                                                                    |
| BROWSE for the file<br>press UPGRADE<br>and CLOSE | Sto<br>Sto                                            | vm AudioNav Firmware Upgrade<br>Select which firmware to download<br>Select Firmware Brow                     | •• Upgrade                                                                                                    |
| BROWSE for the file<br>press UPGRADE<br>and CLOSE | Sic                                                   | vm AudioNav Firmware Upgrade<br>Select which firmware to download<br>Select Firmware Brow<br>File to download | Tound 1 device                                                                                                    |

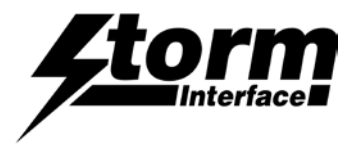

# **Reset the AudioNav EF to Factory Defaults**

Clicking on "Factory Default" will reset the keypad to factory settings Code Table – Default LED brightness – 9

| riek.           | Storm Aud                                              | ioNov EE Configur                                                    | ation Utility                                 |
|-----------------|--------------------------------------------------------|----------------------------------------------------------------------|-----------------------------------------------|
|                 | Storm Aud                                              | ionav-Li Connigui                                                    | ation Othity                                  |
| Scan<br>For     | Device Connected<br>Code Table Loaded<br>Serial Number | AudioNav-EF Firm<br>Default Table<br>12345678 Jack Status : Jack OUT | ware Version - V2.0<br>HV Status : HORIZONTAL |
| Default Table   | ~                                                      |                                                                      | Test AudioNav-EF                              |
| ZONE1 Brighti   | ness - 0 🗸                                             | ZONE2 Brightness - 9 V                                               | ZONE3 Brightness - 0                          |
| CONE1 Bright    | ness - 9 🗸                                             | ZONE2 Brightness - 9                                                 | ZONE3 Brightness - 9                          |
| Customis<br>Tab | se Code<br>ble                                         | Reset From<br>Configuration File                                     | Save Changes                                  |
| Update Au       | dioNav-EF                                              | Reset To Factory                                                     | Exit                                          |

## Reset the AudioNav from a saved Configuration

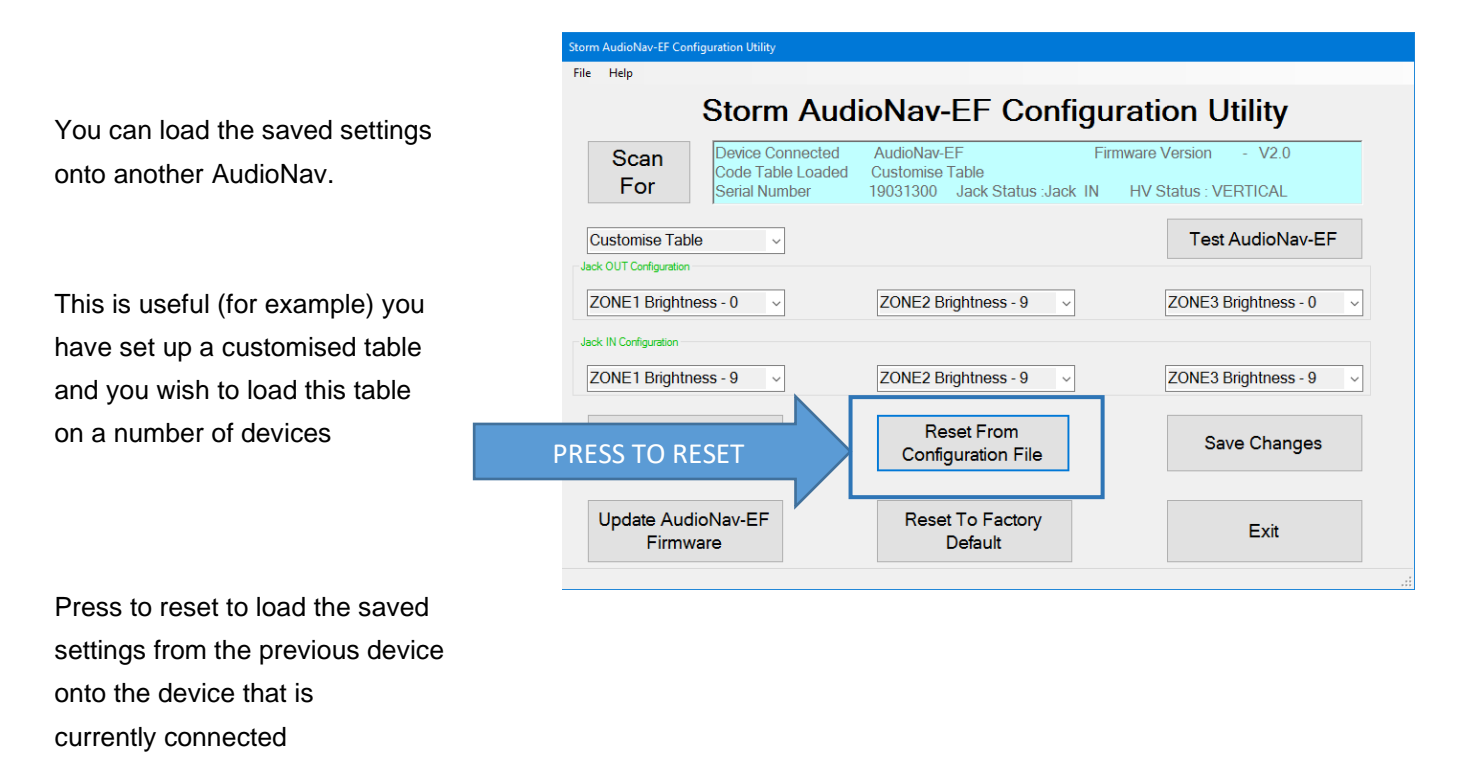

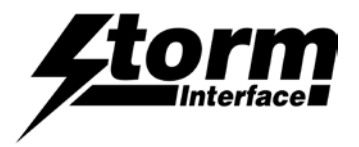

# **Change History**

| Instructions for | Date      | Version | Details                                          |
|------------------|-----------|---------|--------------------------------------------------|
| Config Utility   | 15 Aug 24 | 1.0     | First release (split out from Utility + API doc) |
|                  |           |         |                                                  |
|                  |           |         |                                                  |
|                  |           |         |                                                  |
|                  |           |         |                                                  |

| Configuration Utility | Date      | Version | Details                                                      |
|-----------------------|-----------|---------|--------------------------------------------------------------|
|                       | 14 Jun 19 | 1.0     | First Release                                                |
|                       | 06 Jan 21 | 2.0     | Bug fix – added missing dll files & microphone test          |
|                       | 01 Feb 22 | 2.1     | Update user license agreement                                |
|                       | 12 Sep 22 | 4.0     | BLE functions added                                          |
|                       | 06 Mar 24 | 6.0     | Added support for Volume UP/Volume Down in<br>customise code |